Ē

D

: C M

# 高清单光红外热成像机芯 操作手册 V1.0

# 目录

| 目录. | ••••• |               | . 2 |
|-----|-------|---------------|-----|
| 第1  | 章     | 设备接线、按钮、指示灯说明 | 3   |
| 1   | 1.1   | 线缆            | . 3 |
| 1   | 1.2   | 按钮及指示灯        | .3  |
| 第2  | 章     | 软件配置          | .5  |
| 4   | 2.1   | 运行软件          | . 5 |
| 2   | 2.2   | 系统配置          | . 6 |
| 第3: | 章     | 监控功能          | .8  |
|     | 3.1   | 实时监控          | . 8 |
|     |       | 3.1.1 开关柜展示   | .8  |
|     |       | 3.1.2 红外实时图像  | .9  |

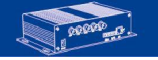

# 第1章 设备接线、按钮、指示灯说明

## 1.1 线缆

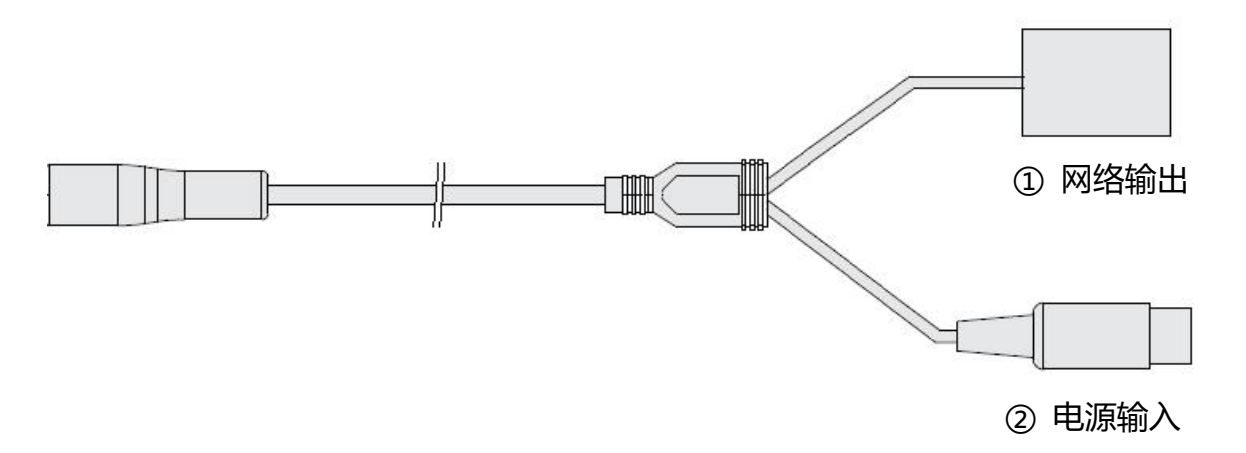

#### 说明:

- ① 网络输出: 10Mbps/100Mbps/1000Mbps
- ② 电源输入: DC 12V
- 1.2 按钮及指示灯

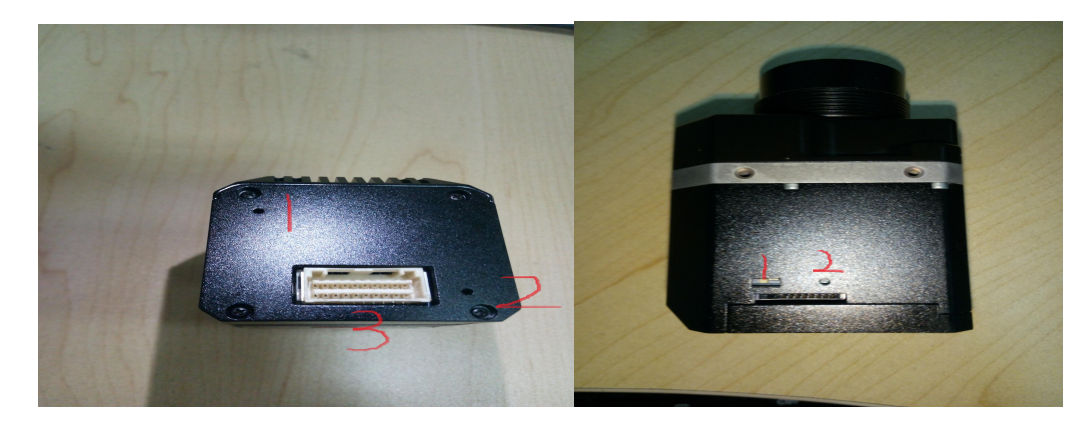

- 1.系统灯
- 2.网口灯
- 3.接线口

1.应急开关(左关右开)

2.复位按钮

说明:

|   | 指示灯状态       | 说明       |
|---|-------------|----------|
| 1 | 红色系统灯常亮     | 设备运行正常   |
| 2 | 红色系统灯闪烁 (慢) | 设备处于应急模式 |
| 3 | 红色系统灯闪烁 (快) | 设备正在启动   |
| 4 | 绿色指示灯闪烁     |          |
|   | 黄色指示灯常亮     | 网络连按风    |

## 1.3 整体连线

如图:

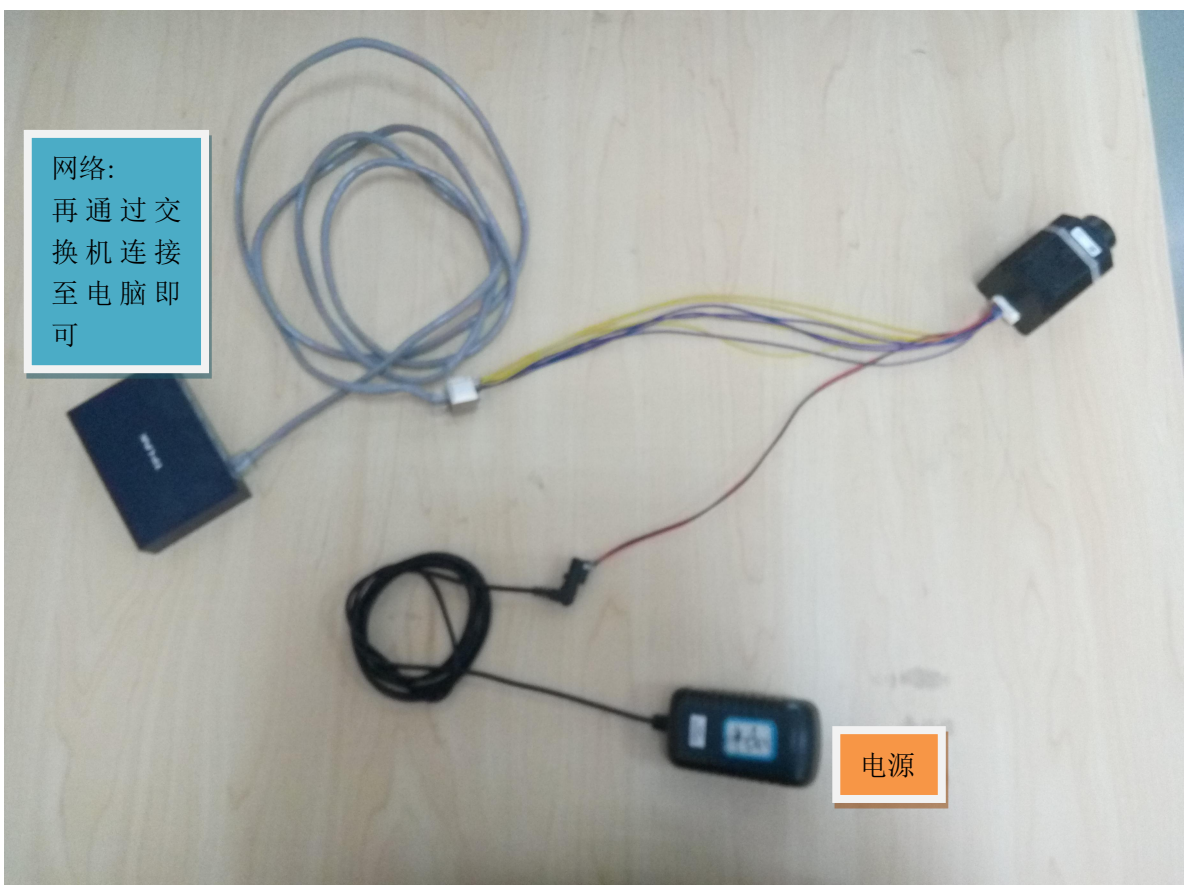

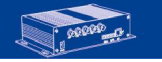

深圳市朗驰欣创科技有限公司 地址:深圳市南山区高新科技园北区新西路五号银河风云大厦三楼 网址:www.launchdigital.net 电话:0755-86172010 传真:0755-86171960 邮编:518055

# 第2章 软件配置

# 2.1 运行软件

1.双击【红外热成像检测系统.exe】图标,运行客户端

2.登录:账号:admin 密码:123456

3.客户端登录后进入客户端主界面,如下图所示:

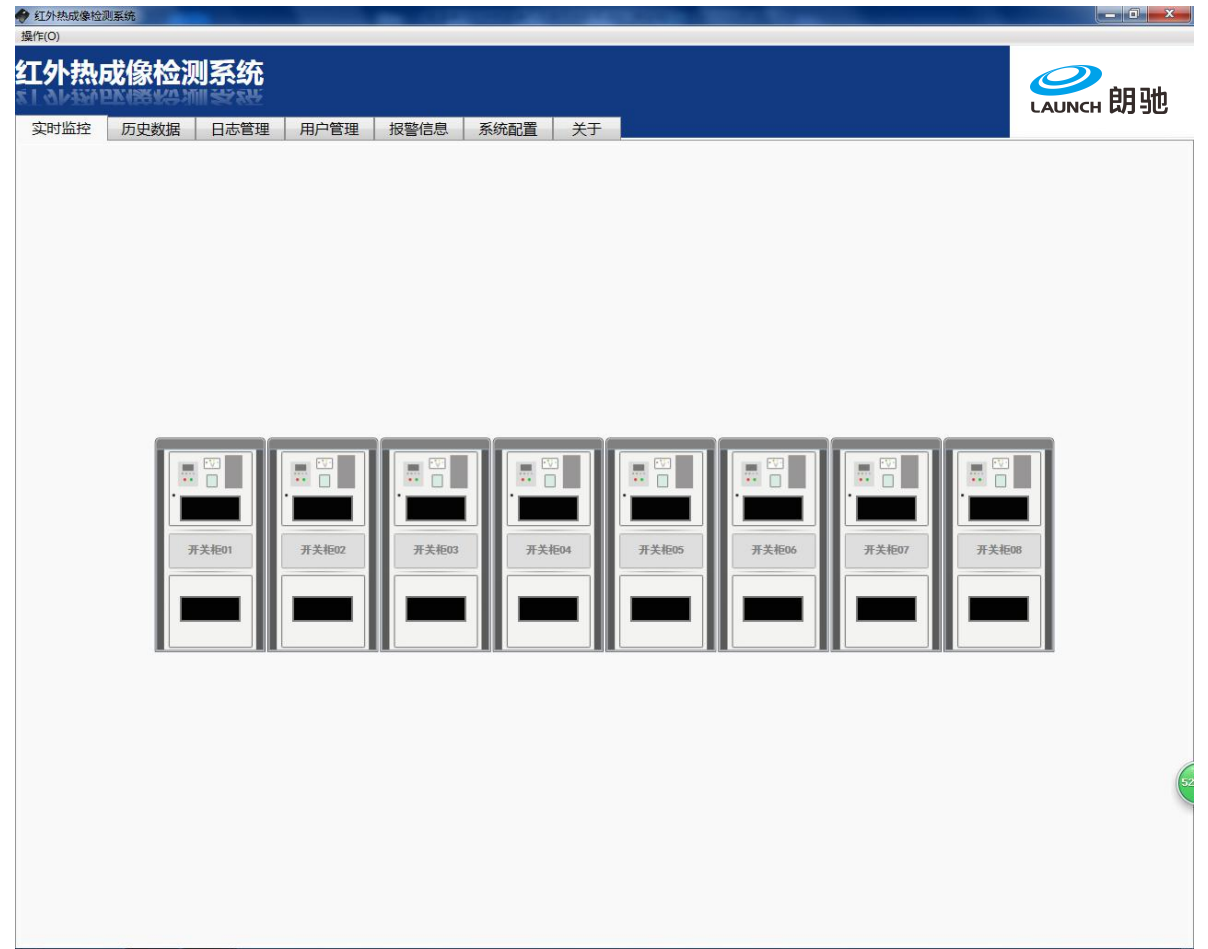

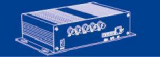

# 2.2 系统配置

紅外热成像检测系统

1.在菜单栏中点击"系统配置",进入系统配置界面,如图:

| 红外热成像检测 | 系统                                                                                   |                                                                                                    |                        | <b>WINCH</b> 朗驰 |
|---------|--------------------------------------------------------------------------------------|----------------------------------------------------------------------------------------------------|------------------------|-----------------|
|         | 日本管理 用户管理 报警信息<br>組织改演は<br>組织改演は<br>組织改演は<br>通知改演は<br>合宗管理<br>予告報道:包括启动投资声音<br>査管電道: | 系统配置 关于<br>2016为2、传达、新除<br>2016为2、传达、新除<br>2015次第<br>2015次第<br>2015<br>第<br>2015<br>第<br>2015<br>2015 | 存储的目录、保留空间等。<br>数据存储设置 |                 |
|         |                                                                                      |                                                                                                    |                        | ¢               |

| STALEWOOR TO SHOW TO SHOW TO S |                                                           |                      |                               |                           |
|----------------------------------------------------------------------------------------------------|-----------------------------------------------------------|----------------------|-------------------------------|---------------------------|
| 操作(O)                                                                                                    |                                                           |                      |                               |                           |
| 红外热成像检测系统                                                                                                    |                                                           |                      |                               | <del>。</del><br>LAUNCH 朗驰 |
| 实时监控 历史数据 日志管理                                                                                                    | 用户管理 报警信息                                                 | 系统配置 关于              |                               |                           |
| 120                                                                                                    |                                                           |                      |                               |                           |
| 组织管理添加备份还原                                                                                                    | + 新建开关柜                                                   | 开关柜基本信息              |                               |                           |
| ■ <u></u> <u></u> <u></u> <u></u> <u></u> <u></u> <u></u> <u></u> <u></u> <u></u> <u></u> <u></u> <u></u>                                                                                                    | 开关柜02 -   开关柜04 -   开关柜05 -   开关柜06 -   开关柜07 -   开关柜08 - | 开关相名<br>総定明年<br>観元現率 | 你: 开关柜01 设备总容量: 4   :: 10 KV< | A<br>ME RM                |

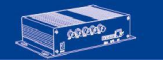

深圳市 朗 驰 欣 创 科 技 有 限 公 司 地址:深圳市南山区高新科技园北区新西路五号银河风云大厦三楼 网址: www.launchdigital.net 电话: 0755-86172010 传真: 0755-86171960 邮编: 518055

- 0 - ×-

<sup>2.</sup>点击"组织资源设置",可以对局域网里的设备进行分配,如图:

- 点击"添加",可以弹出设备搜索界面
- 点击"检索",可以搜索到局域网里的所有设备
- 点击"编辑",可以对已添加的设备进行参数修改,如图:

| 操作(O)            |                     |                           |
|------------------|---------------------|---------------------------|
| 红外热成像检测系统        |                     | <del>。</del><br>LAUNCH 朗驰 |
| 实时监控 历史数据 日志管理 月 | i户管理 报警信息 系統配置 关于 · |                           |
| <u>透回</u>        |                     |                           |
|                  |                     | A<br>确定 取消                |
|                  |                     | 5 o j , 📾 🐁 🕈 P           |

点击"上传校正",可以对设备进行温度校正文件升级 点击"升级挂件",可以对设备嵌入式固件进行升级

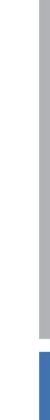

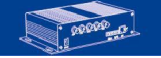

## 3.1 实时监控

清单光红外热成像机芯

### 3.1.1 开关柜展示

该界面对所有开关柜中的红外测温仪的进行监控

| 🕈 红外热成像检测系统         | And I CONTRACTOR INCOME. |                                                                                   |
|---------------------|--------------------------|-----------------------------------------------------------------------------------|
| 操作(0)               |                          |                                                                                   |
| 红外热成像检测系统<br>       |                          | LAUNCH 朗驰                                                                         |
| 实时监控 历史数据 日志管理 用户管理 | 报警信息 系统配置 关于             |                                                                                   |
|                     |                          | 2<br>3<br>3<br>3<br>5<br>5<br>5<br>5<br>5<br>5<br>5<br>5<br>5<br>5<br>5<br>5<br>5 |
|                     |                          |                                                                                   |

#### 说明:

- ① 开关柜示意图
- ② XX 室全局最高温度
- ③ 开关柜名称
- ④ XX 室全局最高温度

注:

温度低于报警温度时,显示绿色 温度高于报警温度时,显示红色

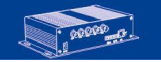

设备未关联或设备连接异常时,显示"--" XX 室(母线室/控制室/手车室/观察室)根据实际设置而定

## 3.1.2 红外实时图像

单击开关柜示意图,进入相应开关柜实时图像界面。

| ● 红外热成像检测系统          |                               |            | ALC: NOTE: N |                                                                                                    |                                         |                   | x |
|----------------------|-------------------------------|------------|--------------|----------------------------------------------------------------------------------------------------|-----------------------------------------|-------------------|---|
| <b>红外热成像检</b>        | 测系统                           |            |              |                                                                                                    |                                         | <b>O</b> LAUNCH 朗 | 驰 |
| 实时监控 历史数据            | B 日志管理 用户管理 报警                | 信息 系统配置 关于 |              |                                                                                                    |                                         |                   |   |
| (                    |                               | >>>>>返回开关机 | 回表<<<<<      | 2/1.000                                                                                                    |                                         |                   |   |
| max:<br>min:<br>avg: | 47.06°C<br>25.19°C<br>30.93°C | 2          | 46.9°C       | 公置<br>快工 / JPEG<br>の 別温用を参数<br>ののSD 登加:<br>に、未温度: 22<br>公測距离: 5<br>場別率: 0.95<br>へ 温度 校准相关<br>がる 思少割率<br>都口 传輸率<br>都口 反射温度<br>第二反射温度<br>算温度 | * 2 * * * * * * * * * * * * * * * * * * | 获取 设置             |   |
| Dist:                | <b>5.0,tref1: 2</b> 2         | ο          | 25.7℃        |                                                                                                    |                                         |                   | ( |

#### 说明:

红色:测实时图像 黄色:温宽 橙色:色调(铁红/彩色/黑白) 绿色:图片格式(FFF/JPEG/tiff/raw) 蓝色:抓拍 紫色:录像 粉色:FFC 黑色:测温参数设置(只需设置测温距离/环境温度/辐射率/湿度)

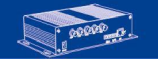

#### 注:

温宽的作用是将全局最高最低温度内的部分温度突出,如上图,只有温宽设置在 25.7℃~46.9℃以内才能起作用.

红线左边的圆点表示需要看的最低温度,右边的圆点表示需要看的最高温度.如果 上图设置为 34.5℃~36.3℃时,接近人的体温,那么会突出显示手的部分,如下图:

|                                                                                                    |                         |                                          |        |          |       |       | САЛИСН 朗县    |
|----------------------------------------------------------------------------------------------------|-------------------------|------------------------------------------|--------|----------|-------|-------|--------------|
| 「监控 历史                                                                                                    | 数据   日志管埋   用尸管埋        | 报警信息   糸銃配直   天士                         |        |          |       |       |              |
| 热成像                                                                                                    |                         | >>>>巡回 <del>并大</del> 恒                   | 列衣<<<< | 设置       |       |       |              |
|                                                                                                    | 42.02°C                 |                                          |        | 铁红 ▼ JPE | G - 🖬 | a = 0 |              |
| nav.                                                                                                    | T2.0J (                 |                                          | 36 3°C | ◆ 測温相关参  | 数     |       |              |
| min:                                                                                                    | 26.18°C                 |                                          | 00.00  | OSD叠加: 🔽 |       |       |              |
| -                                                                                                    | 24 02%                  |                                          |        | 环境温度: 1  |       | °C    |              |
| avy.                                                                                                    | - 21.07 C               |                                          |        | 检测距离: 1  |       | *     |              |
|                                                                                                    |                         |                                          |        | 辐射率 : 1  |       |       |              |
|                                                                                                    |                         |                                          |        |          | ***   |       |              |
|                                                                                                    |                         |                                          |        | 场县发射率    | 1     |       |              |
|                                                                                                    |                         |                                          |        | 窗口传输率    | 0.95  | -     |              |
|                                                                                                    |                         |                                          |        | 窗口温度     | 22    | °C    |              |
|                                                                                                    |                         |                                          |        | 窗口反射率    | 0     |       |              |
|                                                                                                    |                         |                                          |        | 窗口反射温度   | 22    | °C    |              |
|                                                                                                    |                         |                                          |        | 大气传输率    | 0.997 |       |              |
|                                                                                                    |                         |                                          |        | 大气温度     | 1     | °C    |              |
|                                                                                                    |                         |                                          |        | 背景温度     | -9    | ℃     |              |
|                                                                                                    |                         |                                          |        |          |       |       | <u>获取</u> 设置 |
|                                                                                                    |                         |                                          |        |          |       |       |              |
|                                                                                                    |                         | And a second second second second second |        |          |       |       |              |
|                                                                                                    |                         |                                          |        |          |       |       |              |
|                                                                                                    |                         |                                          |        |          |       |       |              |
|                                                                                                    |                         |                                          |        |          |       |       |              |
|                                                                                                    |                         |                                          |        |          |       |       |              |
|                                                                                                    |                         |                                          |        |          |       |       |              |
|                                                                                                    |                         |                                          |        |          |       |       |              |
|                                                                                                    |                         |                                          |        |          |       |       |              |
| Dist                                                                                                    | $\therefore$ 1.0.trefl: | 1.0.8:1.00                               | 34.5°C |          |       |       |              |
| and the second second second second second second second second second second second second second second second |                         |                                          |        |          |       |       |              |

温宽的使用步骤为:勾选自动温宽,设置需要看的最高最低温,点击设置.然后图像会有相应变化.

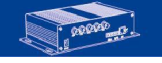